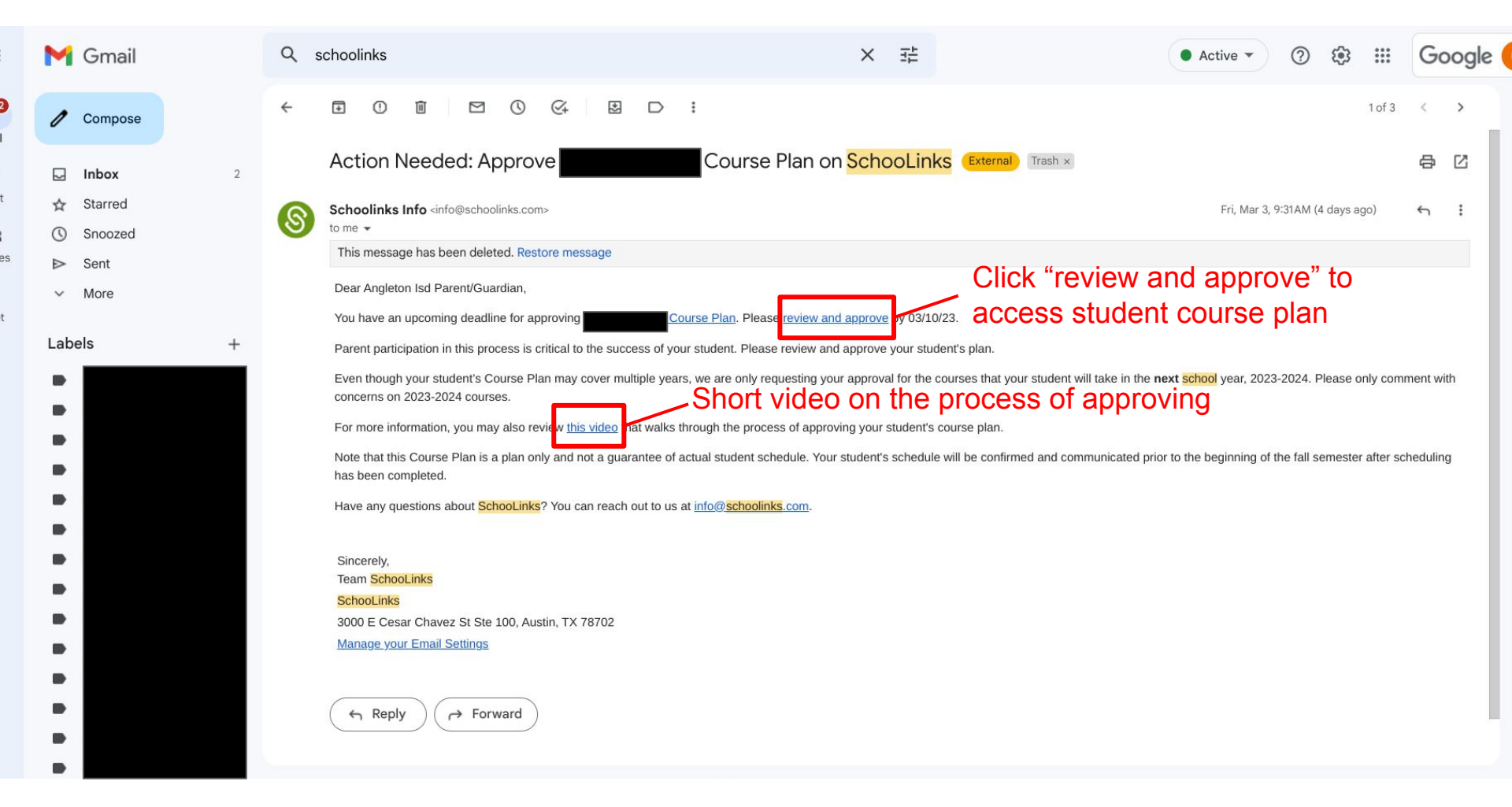

## 8

Review your student's high school plan and make sure everything looks good!

The approval deadline is on 03/10/2023

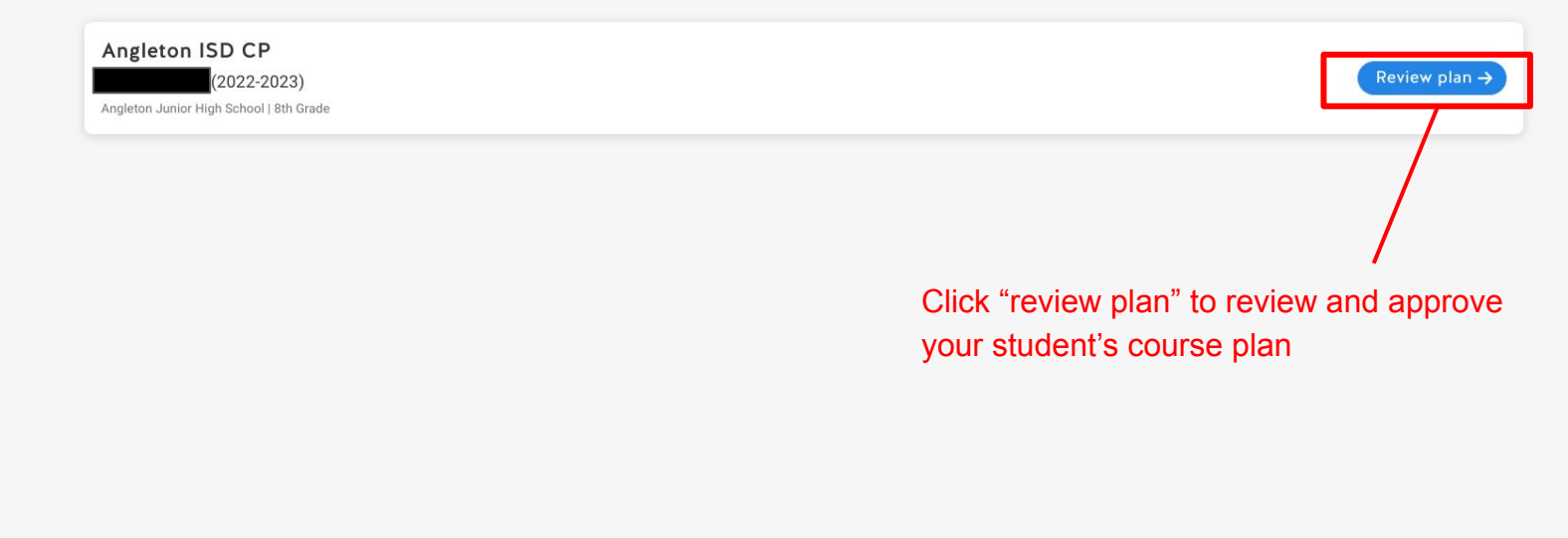

Press Search Q + V to view your clipboard. The last 5 items you've copied are saved to your clipboard.

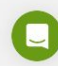

 $\bigcirc$ 

|                                                                               | 8                                                                                                    | 0                                     |  |  |  |  |
|-------------------------------------------------------------------------------|----------------------------------------------------------------------------------------------------|---------------------------------------|--|--|--|--|
| ← Back                                                                        | (2022 - 202<br>8th grade • Angleton Junior High Sch                                                                                                    | 23)<br>tool                           |  |  |  |  |
| Angleton Isd<br>Angleton ISD CP                                               |                                                                                                    | Completion deadline<br>March 10, 2023 |  |  |  |  |
| STUDENT<br>Candace Stavinoha (on behalf of student)<br>• SUBMITTED 03/01/2023 | COUNSELOR<br>Jessica Ramirez<br>• APPROVED 03/01/2023                                                                                                    | GUARDIAN  PENDING APPROVAL            |  |  |  |  |
| ٩                                                                             | ● Four-Year Course Plan<br>Fill out your course plan with your counselor and guardian.<br>Course plan submitted for Angleton Junior High School Click "View course plan" to download<br>View course plan @ student course plan |                                       |  |  |  |  |
|                                                                               | Approve plan<br>Sign your name below as an indication that you've r<br>Signature<br>O Approve                                                                                                    | reviewed this student pl              |  |  |  |  |
|                                                                               |                                                                                                    | G                                     |  |  |  |  |

| Student Name:<br>Student Numbe                        | r SIS ID                                                                                                    | Course Plar<br>Sch                                                             | ooLinks                                        |                                 |                                                          | Generated:<br>03/06/2023                                 |
|-------------------------------------------------------|----------------------------------------------------------------------------------------------------|--------------------------------------------------------------------------------|------------------------------------------------|---------------------------------|----------------------------------------------------------|----------------------------------------------------------|
| Current Grade                                         | Planned School<br>Angleton High School                                                                                                    |                                                                                |                                                |                                 |                                                          |                                                          |
| Angleton Junior H<br>District<br>Angleton Isd         | igh School<br>Current course selecti                                                                                                    | ion                                                                            | Public Sen                                     | vice:                           | Teaching & Training                                      | Student's designated<br>CTE program of study             |
| Requirement                                           | 9th Grade                                                                                                    | 10th Grade                                                                     |                                                | 11th                            | Grade                                                    | 12th Grade                                               |
| Teaching & 🤇<br>Training<br>6.0 Credits               | 60740 Principles of<br>Education & Training<br>1.0 Credits                                                                                                    | 60750 Human<br>& Developmen<br>1.0 Credits                                     | Growth<br>nt                                   | 6076<br>Pract<br>Train<br>2.0 C | 0 Instructional<br>tices in Education/<br>ing<br>credits | 60770 Practicum Edu-<br>cation & Training<br>2.0 Credits |
| English 🦿                                             | 1850 P-AP ENGLISH I(                                                                                                    | 1850 P-AP ENGLISH I(None Credits), has been taken in middle school High school |                                                |                                 |                                                          |                                                          |
| 4.0 Credits                                           | 11300 Honors English<br>II<br>1.0 Credits                                                                                                    |                                                                                | glish III 1340D Dual English IV<br>1.0 Credits |                                 | D Dual English IV<br>redits                              | credit courses<br>taken during<br>8th grade              |
| Math 🗧 🕻                                              | 2850 ALGEBRA I(None Credits), has been taken in middle school                                                                                                    |                                                                                |                                                |                                 |                                                          |                                                          |
| 2.0 Credits                                           | 27100 Honors Geo-<br>metry<br>1.0 Credits                                                                                                    |                                                                                |                                                |                                 |                                                          |                                                          |
| Science C<br>1.0 Credits                              | 23300 Biology<br>1.0 Credits                                                                                                    |                                                                                |                                                |                                 |                                                          |                                                          |
| Social Stud- 🔗<br>ies<br>4.0 Credits                  | 20900 Honors World<br>Geography<br>1.0 Credits                                                                                                    | 20200 AP Wor<br>tory<br>1.0 Credits                                            | ld His-                                        | 2050<br>1.0 C                   | D Dual US History<br>redits                              | 2120D Dual Govern-<br>ment<br>0.5 Credits                |
|                                                       |                                                                                                    |                                                                                |                                                |                                 |                                                          | 2210D Dual Economics<br>0.5 Credits                      |
| Languages 🦿 🤇<br>Other Than<br>English                | 5760 Spanish 2(None Credits),<br>school                                                                                                    |                                                                                | ANISH I 71                                     | 'H GR                           | ADE(1.0 Credits), h                                      | as been taken in middle                                  |
| 2.0 Credits<br>Physical Edu-<br>cation<br>1.0 Credits | 52010 Football 9<br>1.0 Credits                                                                                                    | ]                                                                              | 23                                             |                                 |                                                          |                                                          |
| Fine Arts 0                                           | TECH Technical Theat<br>1.0 Credits                                                                                                    | re                                                                             |                                                |                                 |                                                          |                                                          |
| Electives 6<br>1.0 Credits                            | 3821 SCIENCE 8(None Čredits), 4850 ENRICHED US HIST 8(None Credits), 60817 TH ARTS II 7TH<br>GRADE(None Credits), 8050 ATHLETICS 88(None Credits), 6083 Accounting II(0.0 Credits) best<br>been taken in middle school |                                                                                |                                                |                                 |                                                          |                                                          |
|                                                       | 60630 Principles of<br>Business<br>1.0 Credits                                                                                                    |                                                                                |                                                | -                               |                                                          |                                                          |
| Credits by Year                                       | 8.0 Credits                                                                                                    | 3.0 Cred                                                                       | lits                                           |                                 | 4.0 Credits                                              | 3.0 Credits                                              |
| Credits in Total                                      |                                                                                                    |                                                                                | 22.0 C                                         | redits                          |                                                          |                                                          |

Red X indicates counselor has not entered all required courses to meet graduation requirements. Course plan can be approved and counselor will enter remaining courses at a later date.

 Green boxes have courses
 chosen for freshman year (total of 8 courses)

The checkmark means the student's course plan fulfills the subject requirement.

| Alternative courses | No course selected                     |  |  |
|---------------------|----------------------------------------|--|--|
| Submission note     | No comment was left during submission. |  |  |
| Approval note       | No comment was left during approval.   |  |  |

This document is a student's course plan. The course plan is used to assign students' schedules, but the exact courses that the student will be enrolled in for future years is subject to change based on course section availability and the student's performance in current and future courses.

Indicates 9-12th courses entered have met graduation requirements

Indicates 9-12th courses have not been entered to meet graduation requirements

|                                                                               |                  | 8                                                                                                    | 0                                                                                                    |
|-------------------------------------------------------------------------------|------------------|----------------------------------------------------------------------------------------------------|----------------------------------------------------------------------------------------------------|
| ← Back                                                                        |                  | (2022 - 2023)<br>8th grade · Angleton Junior High School                                                                                                    | 0 Comments                                                                                                    |
| Angleton Isd<br>Angleton ISD CP                                               |                  |                                                                                                    | Comments Export as PDF                                                                                                  |
| STUDENT<br>Candace Stavinoha (on behalf of student)<br>• SUBMITTED 03/01/2023 | 1 Four-Year Cour | COUNSELOR<br>Jessica Ramirez<br>• APPROVED 03/01/2023<br>se Plan<br>Fill out your course plan with your counselor and guardian.<br>Course plan submitted for Angleton Junior High Schoo | To request changes, click<br>"Comments" to add a comment and<br>notify the counselor.                                   |
|                                                                               | Sign             | View course plan (2)                                                                                                    | Full name<br>Enter guardian name<br>Cancel Save<br>To unlock commenting, <u>add your name</u> so your student and their |

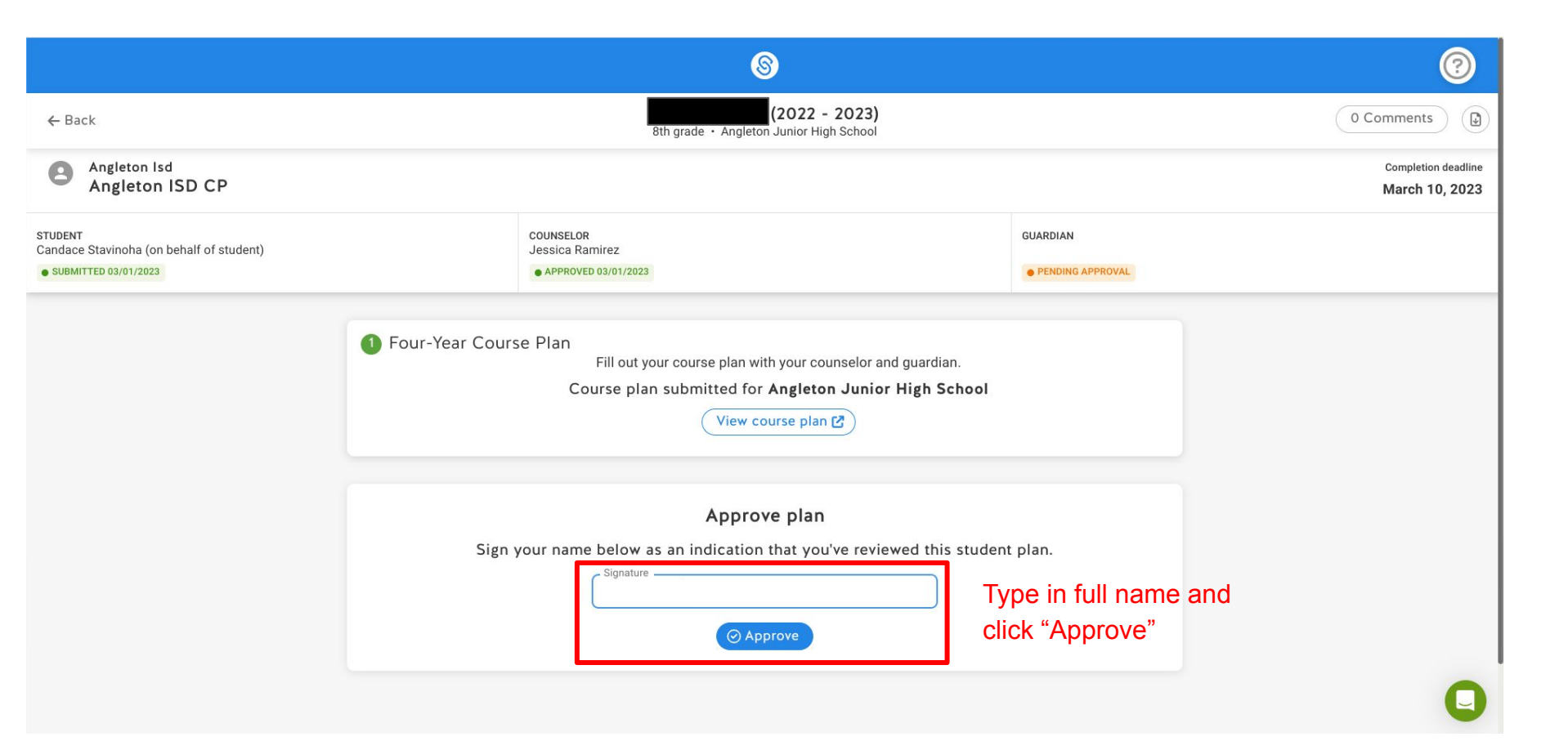

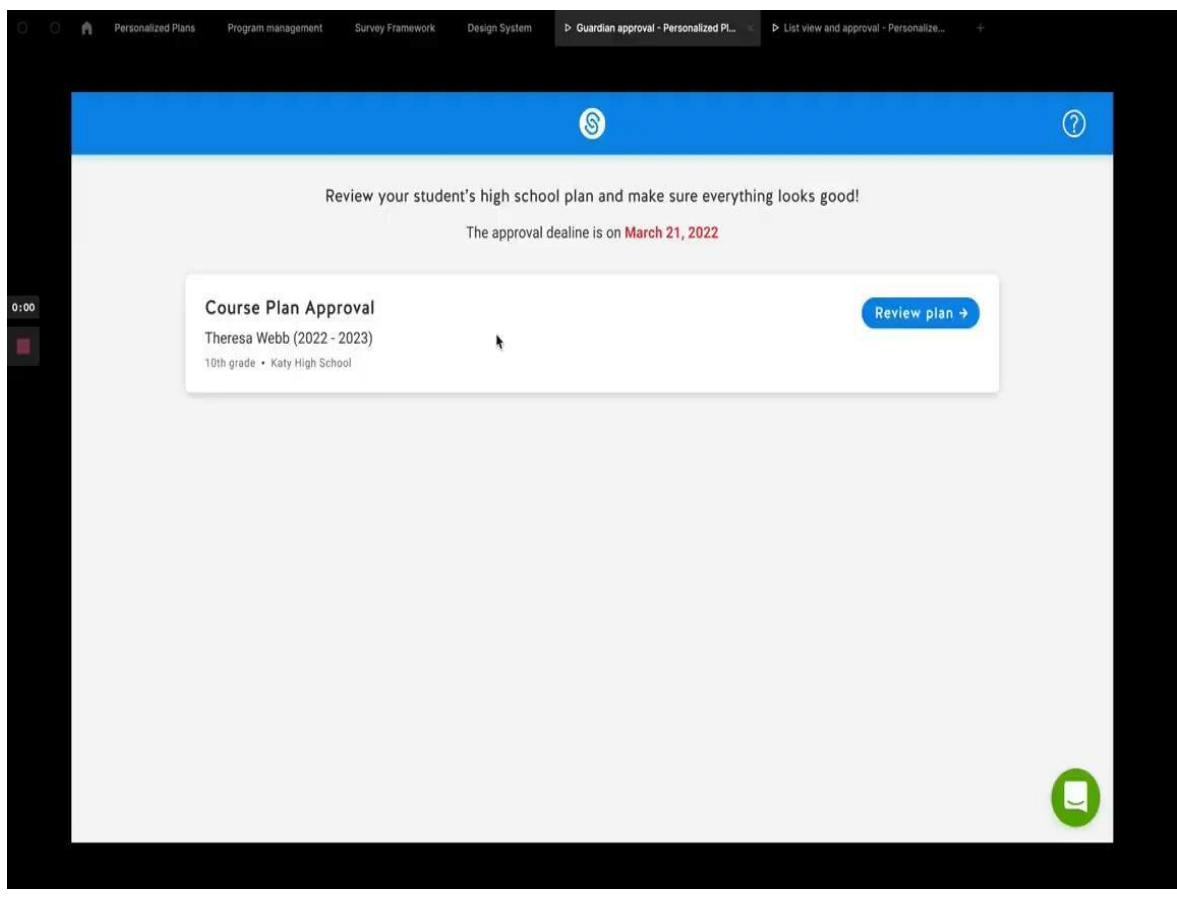

https://www.loom.com/share/19b7b154031843b598b280f97cb8116b